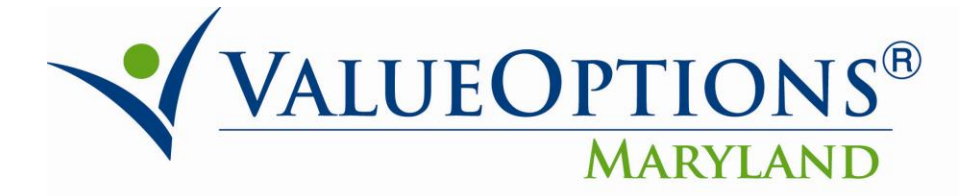

## **PROVIDER ALERT**

## PHARMACY CONFIGURATION

## June 3, 2011

## Step 1: How to Configure Easy Access to the Pharmaceutical Utilization Report

Click the "Reports" link on the left pane in Provider Connect home page.

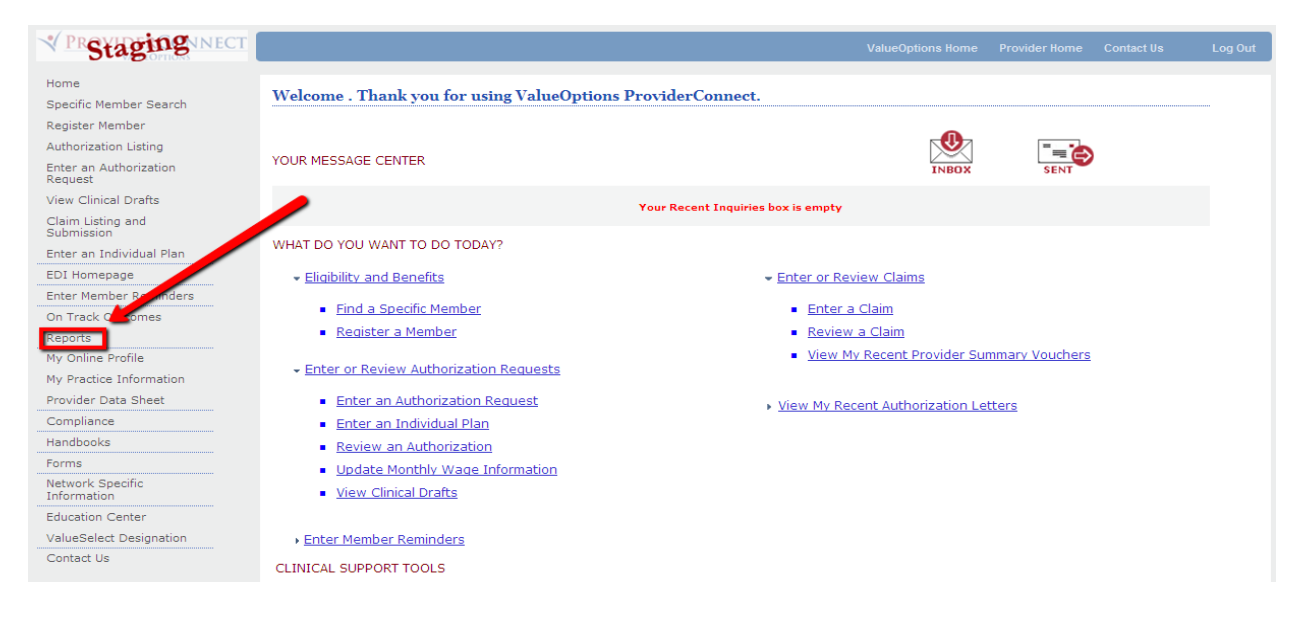

Click the "Preferences" link located near the top right of the reports Start page.

|        | TELLIGENCECONNECT<br>VALUEOPTIONS                                                         |                                                                                    | Welcome: mschorr                 |
|--------|-------------------------------------------------------------------------------------------|------------------------------------------------------------------------------------|----------------------------------|
| 🌍 Home | e Document List   Open 🗸   Send To 👻   Dashboards 👻                                       |                                                                                    | Help Preferences About   Log Out |
|        |                                                                                           |                                                                                    | Ŧ ×                              |
|        |                                                                                           |                                                                                    | Welcome: mschorr                 |
|        | Navigate                                                                                  | Personalize                                                                        |                                  |
|        | View your Inbox, Favorites, or Document Lists. Use the Help to learn more about InfoView. | Change your InfoView start page, viewing options, and preferences for daily tasks. |                                  |
|        | 🛅 Document List                                                                           | Preferences                                                                        |                                  |
|        | 🔯 My Favorites                                                                            |                                                                                    |                                  |
|        | 🔄 My Inbox                                                                                |                                                                                    |                                  |
|        | 🞇 Information OnDemand Services                                                           |                                                                                    |                                  |
|        | @ Help                                                                                    |                                                                                    |                                  |

In the "General" section of the preference page, select the "Folder" option and click the adjacent "Browse Folder ..." button to navigate as shown in the next step.

|                                                                                                    | Welcome: mschorr                     |
|----------------------------------------------------------------------------------------------------|--------------------------------------|
| 😵 Home   Document List   Open +   Send To +   Dashboards +                                                                              | Help   Preferences   About   Log Out |
| Preferences - mschorr                                                                                                    | <b> τ</b> ×                          |
| ▼ General                                                                                                    |                                      |
| InfoView Start Page:<br>O Home<br>O Mu InfoView                                                                                         |                                      |
| C Favorites C Inbox                                                                                                    |                                      |
| Image: Folder:       (unspecified)       Browse Folder         Image: Comparison of Category:       (unspecified)       Browse Category |                                      |
| C Dashboard: (unspecified) Browse Dashboard                                                                                             |                                      |
| C InfoView Page Layout: (unspecified) Browse Page Layout                                                                                |                                      |

Expand the folder structure by single-clicking the **+** signs to the left of each folder icon:

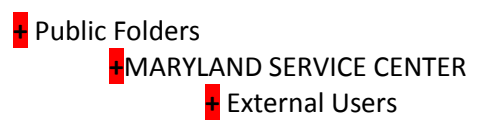

Click the "OK" button to accept the highlighted "MD Provider Connect" as the default Start Page view.

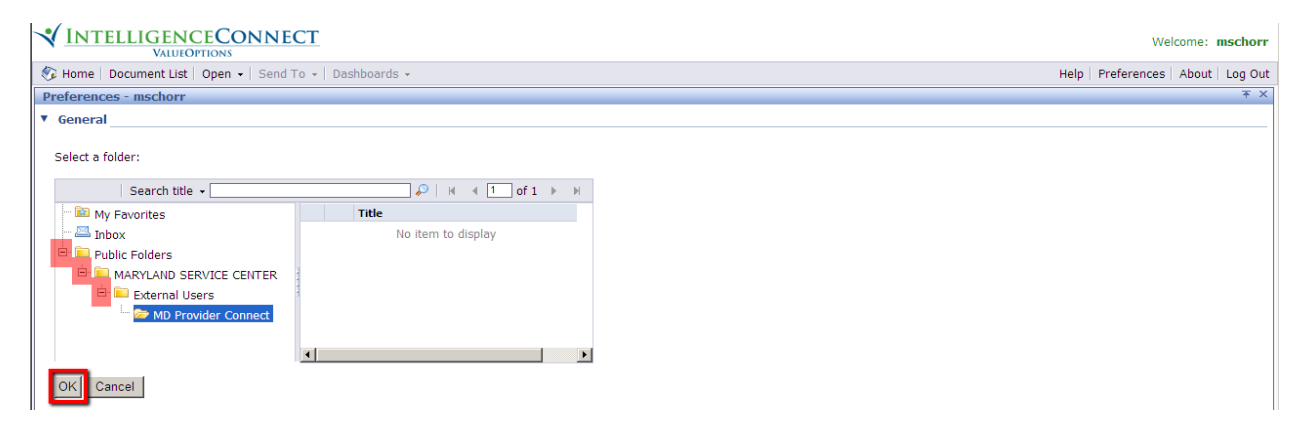

Click the "OK" button on the bottom right of the page to confirm this selection.

|                                                                                  |      | We          | lcome: | msch |
|----------------------------------------------------------------------------------|------|-------------|--------|------|
| 🌮 Home   Document List   Open 🖌   Send To 👻   Dashboards 👻                       | Help | Preferences | About  | Log  |
| Preferences - mschorr                                                            |      |             |        | +    |
| General                                                                          |      |             |        |      |
|                                                                                  |      |             |        |      |
| Introview Start Page:                                                            |      |             |        |      |
|                                                                                  |      |             |        |      |
|                                                                                  |      |             |        |      |
|                                                                                  |      |             |        |      |
| Endar: MD.Browider Connect Browse Endar                                          |      |             |        |      |
|                                                                                  |      |             |        |      |
| Category: (unspecified)                                                          |      |             |        |      |
| C Dashboard: (unspecified) Browse Dashboard                                      |      |             |        |      |
| C InfoView Page Layout: (unspecified) Browse Page Layout                         |      |             |        |      |
| Document Navigation View:                                                        |      |             |        |      |
| Folder                                                                           |      |             |        |      |
| C Category                                                                       |      |             |        |      |
| Set the number of objects (max.) per page: 10                                    |      |             |        |      |
| Document List Display:                                                           |      |             |        |      |
| ✓ description                                                                    |      |             |        |      |
| ☑ owner                                                                          |      |             |        |      |
| ✓ date                                                                           |      |             |        |      |
| ☑ instance count                                                                 |      |             |        |      |
| Document Viewing:                                                                |      |             |        |      |
| In the InfoView portal                                                           |      |             |        |      |
| C In a single fullscreen browser window, one document at a time                  |      |             |        |      |
| $^{ m C}$ . In multiple fullscreen browser windows, one window for each document |      |             |        |      |
| Product Locale:                                                                  |      |             | OK Car | ncel |

Be aware that modifying user preferences other than specified in this document is discouraged. Note; password changes through the "Preferences" screen are disabled.

| Change Password       |  |  |
|-----------------------|--|--|
| User Name: mschorr    |  |  |
| Old Passwer           |  |  |
| New Password:         |  |  |
| Confirm New Password: |  |  |
|                       |  |  |
|                       |  |  |